## Wellness Screening Appointment Scheduling In MyChart

- 1.) Log into MyChart or create an account by visiting mychart.sclhealth.org/CCMyChart/signup
- 2.) Go to "Schedule Office or Video Visit"

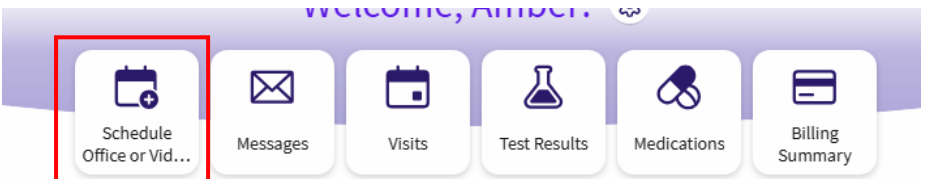

3.) Select "St. Peters Mobile Wellness" as the reason for scheduling

| Tell us why you're coming in                                                                                                    |                                                                                        |  |  |  |
|----------------------------------------------------------------------------------------------------|----------------------------------------------------------------------------------------|--|--|--|
| ♥ Video Visit<br>Connect virtually with your provider<br>from the comfort of home using a<br>computer or mobile device.                         | Colorado COVID-19<br>Vaccine in Denver →<br>Metropolitan Area                          |  |  |  |
| Montana COVID-19<br>Vaccine in Butte and →<br>Billings                                                                                          | $ \begin{array}{c} & \begin{array}{l} & \\ & \\ & \\ & \\ & \\ & \\ & \\ & \\ & \\ & $ |  |  |  |
| $\begin{array}{c} \underbrace{ \mbox{ Volume} \\ \mbox{ Patient is age 18 or above and needs } \\ \mbox{ a physical. } \end{array} \rightarrow$ | ♀ Office Visit<br>A general visit with your healthcare →<br>provider.                  |  |  |  |
| $\underbrace{\textup{Well Child}}_{\text{A routine Well Child visit.}} \rightarrow$                                                             | $\bigtriangledown$ St. Peter's Mobile Wellness $\rightarrow$                           |  |  |  |

- 4.) Answer "Yes" for "Are you participating in your employers Wellness Incentive?"
- 5.) Select your employer

10.)Click

| *Choose your place of employment |                      |                    |                        |  |  |  |  |
|----------------------------------|----------------------|--------------------|------------------------|--|--|--|--|
|                                  | Lewis & Clark County | St. Peter's Health | Helena School District |  |  |  |  |

6.) Choose your preferred location

| *Choose location for your wellness visit. |                                       |           |                                          |                            |  |  |  |
|-------------------------------------------|---------------------------------------|-----------|------------------------------------------|----------------------------|--|--|--|
|                                           | Lewis and Clark County Building       | g Room 42 | 6 Lewis and Clark County Building        | ; Room 309                 |  |  |  |
|                                           | Rocky Mountain Development Council Le |           | Lewis and Clark Weed Department          | MT Association of Counties |  |  |  |
|                                           | Lewis and Clark Public Health         | Lewis a   | nd Clark Wellness visit at St Peters Hos | spital                     |  |  |  |

- 7.) Select your appointment date and time. Please note, the wellness office address (2500 Broadway St) will show on this page but the address of your Wellness Screening, based off the location you previously selected, will be correct on the following page when verifying the appointment.
- 8.) If no appointments are available on the location you selected, click Start over and repeat steps 4-8 but select a different location. **Optional extra blood tests will be available (with payment) during your appointment.**
- 9.) If you are required to answer this question, put something simple (i.e. screening, recheck, or N/A)

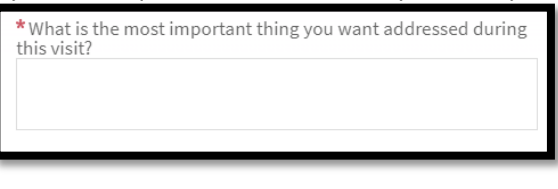

✓ Schedule it

to complete the appointment.

Please contact Wellness Services at 406-444-2128 or wellness@sphealth.org with any questions.